# bugku Crypto write up

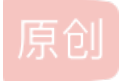

 OverWatch
 ● ± 2018-02-12 17:13:03 发布
 ● 1913 ◆ 收藏 2

 文章标签:
 CTF bugku Crypto

 版权声明:
 本文为博主原创文章,遵循 CC 4.0 BY-SA 版权协议,转载请附上原文出处链接和本声明。

 本文链接:
 https://blog.csdn.net/u011377996/article/details/79317665

 版权

0x01 滴答~滴

一看就知道是摩斯密码,直接摩斯解密,获得密码

0x02 聪明的小羊

根据提示应该是栅栏加密而且是2栏,遂尝试栅栏解密,竖着看就是key

KYsd3js2 E{a2jda}7996

## 0x03 ok

解密网址:http://tool.bugku.com/brainfuck/ 全都是Ook就尝试Ook解密,得出flag,如图

#### 0x04 这不是摩斯密码

解密网址:http://tool.bugku.com/brainfuck/ brainfuck解码就得到flag

0x05简单加密

\_0T3cxW2LxOxKB?uLhSuKRaxKhKuXRPfLRfjXRC/K0K0MES2dO;; `1U4dyX3MyPyLC@vMiTvLSbyLiLvYSQgMSgkYSD0L1L1NFT3eP<< a2V5ezY4NzQzMDAwNjUwMTczMjMwZTRhNThIZTE1M2M2OGU4fQ== b3W6f{Z5O{R{NEBxOkVxNUd{NkNx[USiOUim[UF2N3N3PHV5gR>> b3W6f{Z5O{R{NEBxOkVxNUd{NkNx[USiOUim[UF2N3N3PHV5gR>> b3W6f{Z5O{R}NEBxOkVxNUd{NkNx[USiOUim[UF2N3N3PHV5gR>> b3W6f{Z5O{R}NB}xOkVxNUd{NkNx[USiOUim[UF2N3N3PHV5gR>> b3W6f{Z5O{R}NB}xOkVxNUd{NkNx[USiOUim[UF2N3N3PHV5gR>> b3W6f{Z5O{R}NB}xOkVxNUd{NkNx[USiOUim[UF2N3N3PHV5gR>> b3W6f{Z5O{R}NB}xOkVxNUd{NKNX[USiOUim[UF2N3N3PHV5gR>> b3W6f{Z5O{R}NB}xOkVxNUd{NKNX[USiOUim[UF2N3N3PHV5gR>> b3W6f{Z5O{R}NB}xOkVxNUd{NKNX[USiOUim[UF2N3N3PHV5gR>> b3W6f{Z5O{R}NB}xOkVxNUd{NKNX[USiOUim[UF2N3N3PHV5gR>> b3W6f{Z5O{R}NB}xOkVxNUd{NKNX[USiOUim[UF2N3N3PHV5gR]> b3W6f{Z5O{R}NB}xOkVxNUd{NKNX[USiOUim[UF2N3N3PHV5gR]> b3W6f{Z5O{R}NB}xOkVxNUd{NKNX[USiOUim[UF2N3N3PHV5gR]> b3W6f{Z5O{R}NB}xOkVxNUd{NKNX[USiOUim[UF2N3N3PHV5gR]> b3W6f{Z5O{R}NB}xOkVxNUd{NA}xOXAVX} b3W6f{Z5O{R}NB}xOkVxNUd{NA}xOXAVX} b3W6f{Z5O{R}NB}xOkVxNUd{NA}xOXAVX} b3W6f{Z5O{R}NB}xOKVXNUd{NA}xOXAVX} b3W6f{Z5O{R}NB}xOXXXX b3W6f{Z5O{R}NB}xOXXXX} b3W6f{Z5O{R}X} b3W

| 输入原始值):           |                                     |             |
|-------------------|-------------------------------------|-------------|
| a2V5ezY4NzQzMDAwN | jUwMTczMjMwZTRhNThIZTE1M2M20GU4fQ== | $^{\wedge}$ |
|                   |                                     |             |
|                   |                                     |             |
|                   |                                     |             |
|                   |                                     |             |
|                   |                                     |             |
|                   |                                     |             |
|                   |                                     |             |
|                   |                                     |             |
|                   |                                     |             |
|                   |                                     |             |
|                   |                                     |             |
|                   |                                     | ~           |
|                   |                                     |             |
| 和山府有拱道)<br>key{   |                                     | ^           |
|                   | http://blog.csdn.net/u01137799      | 96          |

# 0x06 一段Base64

把文件下载下来后,第一次base64之后发现是8进制转义序列,直接复制下来利用python中print函数的默认属性打印一波,得到 一个16进制转义序列,再用一次print,下面是我解题时的代码

```
#ercoding:utf=8
impoint base64
f = open('C:/Users/Vinson Chan/Desktop/Bs.txt','r')
str=f.read()
f.close()
#print base64.b64decode(str)
str = [38,35,120,50,54,59,38,35,120,51,59,38,35,120,51,49,59,38,35,120,51,48,59,38,35,120,51,50,59,3
str2 = ''
fmr i if str:
    str2 = str2+chr(i)
#print str2
# FMBUW####(W)
from HTMLParser impoint HTMLParser
h = HTMLParser()
s = h.unescape(h.unescape(str2))
print st
```

得到一个Unicode编码,放在站长工具跑一下,得到一串ASCII码,再来转义一下,发现是html编码,解码之后发现还有URL编码,放在站长工具上跑一下就行

其实网上还有一中简单的方法,用一个叫converter的工具,方法自己找

#### 0x07 .!?

另类的**Ook**编码 直接去网站解码即可

# 0x08 +[]-

另类的brainfuck编码,直接去网站解码即可

#### 0x09 奇怪的密码

给的提示不知道是啥,只能一个个试一下,又毫无头绪,再看看题目,发现那一段密文特别像flag,于是对比gndk与flag的ASCII 码,突然发现是依次减少的

于是分别用C还有python写个脚本解密,得到flag,代码如下:

```
C语言的
```

```
#include <iostream>
#include <cstring>
using namespace std;
char a[]="gndk€rlqhmtkwwp}z";
int main()
{
    for (int i = 0; i<strlen(a);i++)
    {
        a[i]=a[i]-(i+1);
    }
    cout<<a<<endl;
    return 0;
    }

python的
#encoding:utf-8
str1 = 'gndk€rlqhmtkwwp)z'
#print str1
flag = ''
count = 1
for i in str1:
    flag = flag+chr((ord(i)-count))
    count=count+1</pre>
```

#### 0x10 托马斯.杰斐逊

这是个杰斐逊密码盘,根据第一个密钥跟密文,把第二行单独取出来,然后从的地方开始,放到内容最前面例如:<KPBELNACZDTRXMJQOYHGVSFUWI < --> <HGVSFUWIKPBELNACZDTRXMJQOY < 最后得到下面的密文

HGVSFUWIKPBELNACZDTRXMJQOY CPMNZQWXYIHFRLABEUOTSGJVDK BVIQHKYPNTCRMOSFEZWAXJGDLU TEQGYXPLOCKBDMAIZVRNSJUWFH SLOQXVETAMKGHIWPNYCJBFZDRU XQYIZMJWAORPLNDVHGFCUKTEBS WATDSRFHENYVUBMCOIKZGJXPLQ CEONJQGWTHSPYBXIZULVKMRAFD RJLXKISEFAPMYGHBQNOZUTWDCV QWXPHKZGJTDSENYVUBMLAOIRFC GOIKFHENYVUWABMCXPLTDSRJQZ LTDENQWAOXPYVUIKZGJBMCSRFH ENYSRUBMCQWVJXPLTDAOIKFZGH SWAYXPLVUBOTKZGJRFHENMCOTD

然后一列列去尝试,倒数第六列是flag 最后提交的flag是小写

## 0x11 伪加密

上次的博客内容就介绍过,不多说,把09改为00即可

## 0x12 告诉你个秘密

发现没有超过F的字母,边猜测是16进制,然后16进制转码,发现一串全都是数字跟字母的字符串,应该是Base64

输出(转换值):

cjV5RyBscDUIEJqTSB0RmhCVDZ1aCB5N2lKIFFzWiBiaE0g377996

解码后发现几组英文。。。。

r5yG lp9l BjM tFhB T6uh y7iJ QsZ bhM/u011377996

发现跟上次校赛的键盘题格式差不多,猜测应是键盘密码,这题格式试了好久,都快想说MMP了,google之后才知道这题格式 是flag:xxxxxx(全是大写)

坑惨了!!

#### 0x13来自宇宙的信号

百度银河字母, 对照着下图就能找到flag

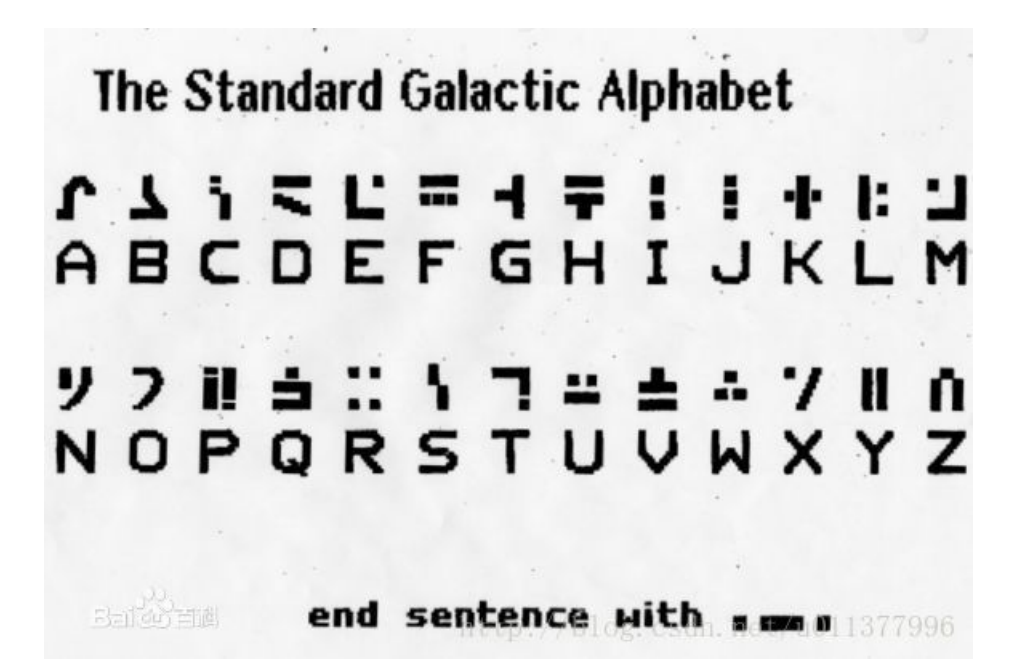